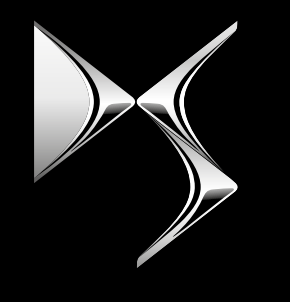

#### **DS AUTOMOBILES**

# **REMOTE CONTROL**

HOE U TE ABONNEREN OP DEZE SERVICE EN HEM TE ACTIVEREN

In deze gebruikershandleiding wordt uitgelegd hoe u het op afstand bedienen van uw auto kunt activeren.

Om Remote Control te gebruiken, heeft u allereerst een **MyDS**-account nodig en moet u uw auto registreren. Als u de mobiele app nog niet op uw smartphone heeft geïnstalleerd, kunt u dit doen door de app te downloaden uit de **Google Play Store** of **App Store**.

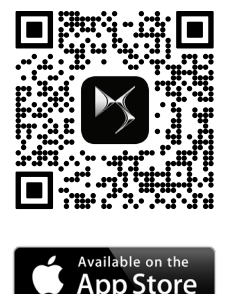

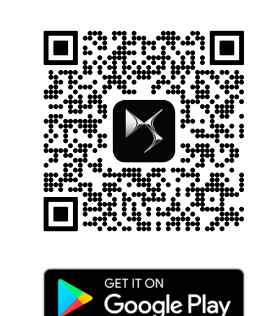

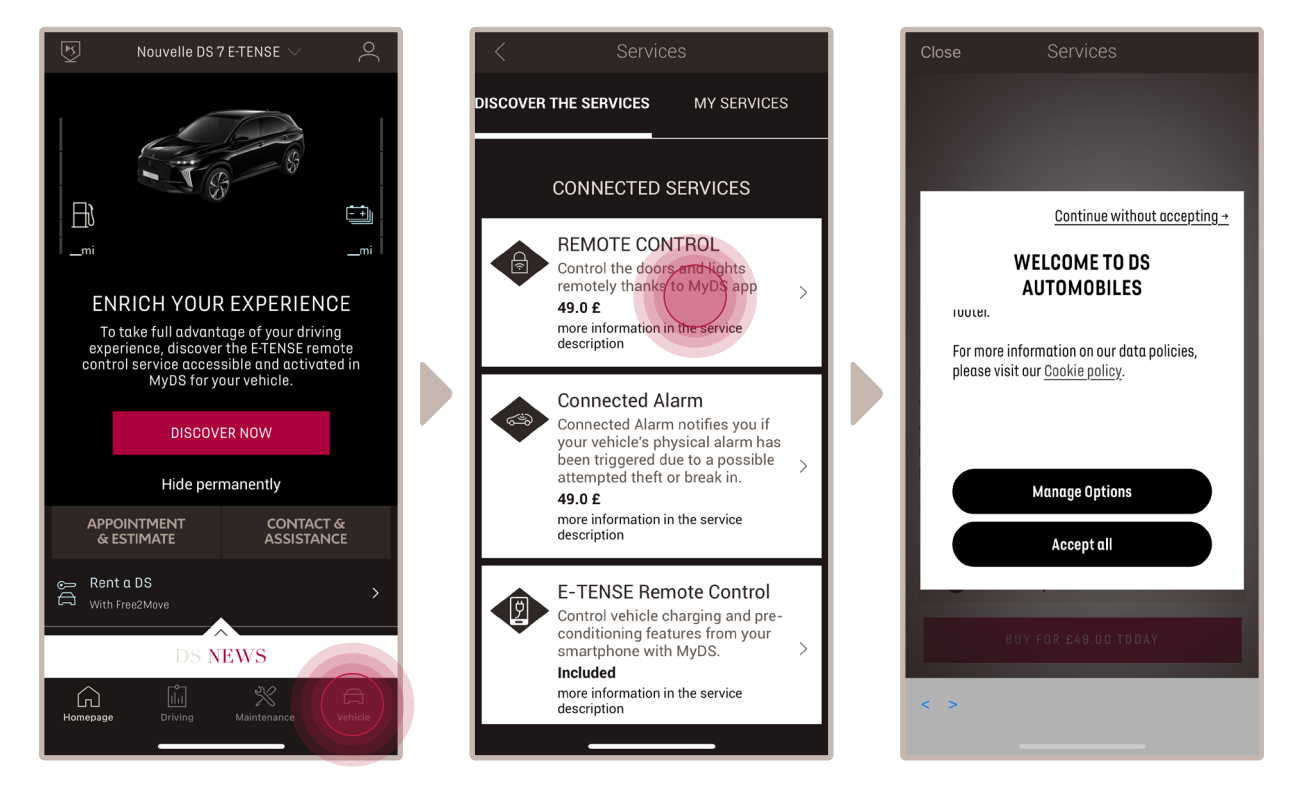

Open de MyCitroën-app, ga naar de sectie **Services Store** en ga naar '**Connected Services**'. Hier kunt u de **beschikbare services** voor uw voertuig zien. Tik op "**Remote Control**" om het activeringsproces te starten. U wordt begroet met een pop-up waarin u uw cookievoorkeuren kunt kiezen.

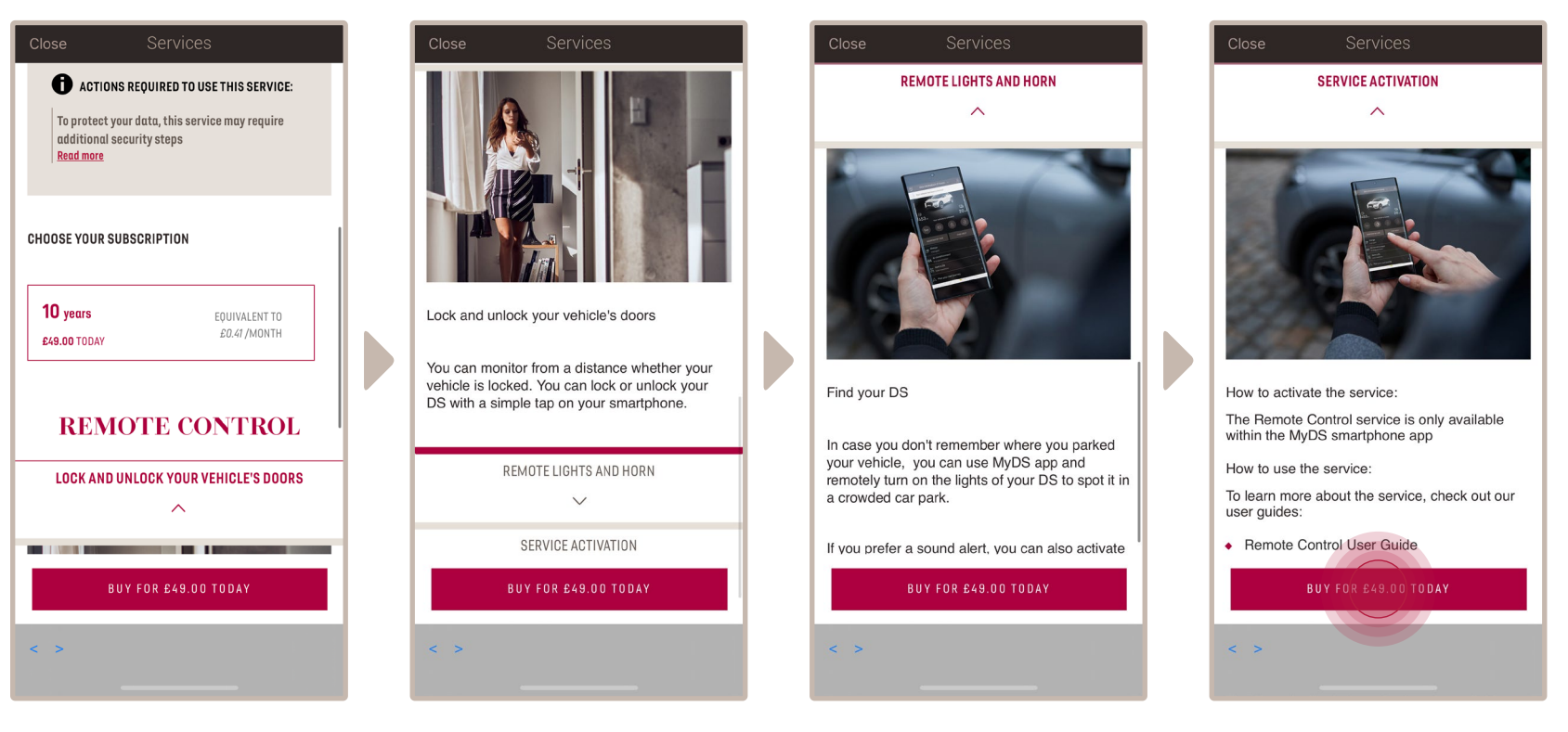

U wordt doorverwezen naar de pagina Service Activatie waar u kunt lezen wat Remote Control precies inhoudt en wat de voordelen zijn. **Scroll naar beneden en tik op** de knop "**krijgen**" om door te gaan met het activeren van de service.

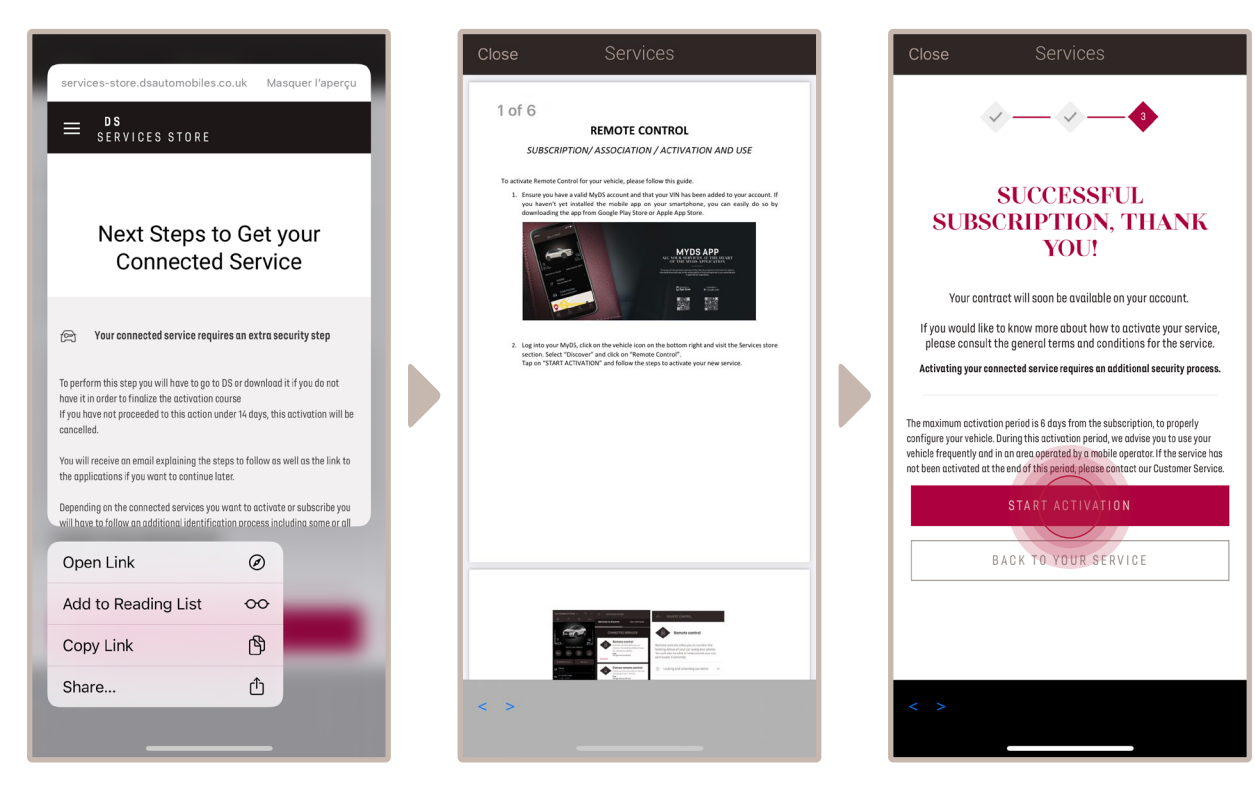

Om Remote Control te activeren is het belangrijk om de **algemene voorwaarden** te lezen en te accepteren. Vervolgens kunt u tikken op de knop "Activatie starten".

De **3 stappen** die u op dit moment moet volgen, nemen slechts enkele minuten in beslag en aan het einde kunt u genieten van uw Remote Control.

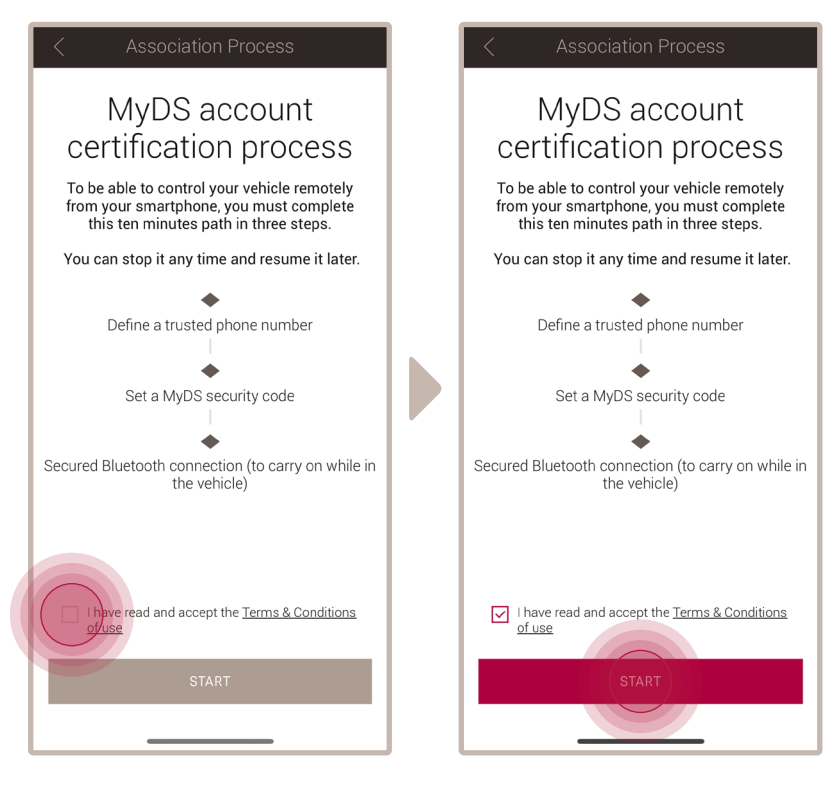

Eerst moet u de Algemene voorwaarden accepteren en vervolgens op "**Start**" tikken.

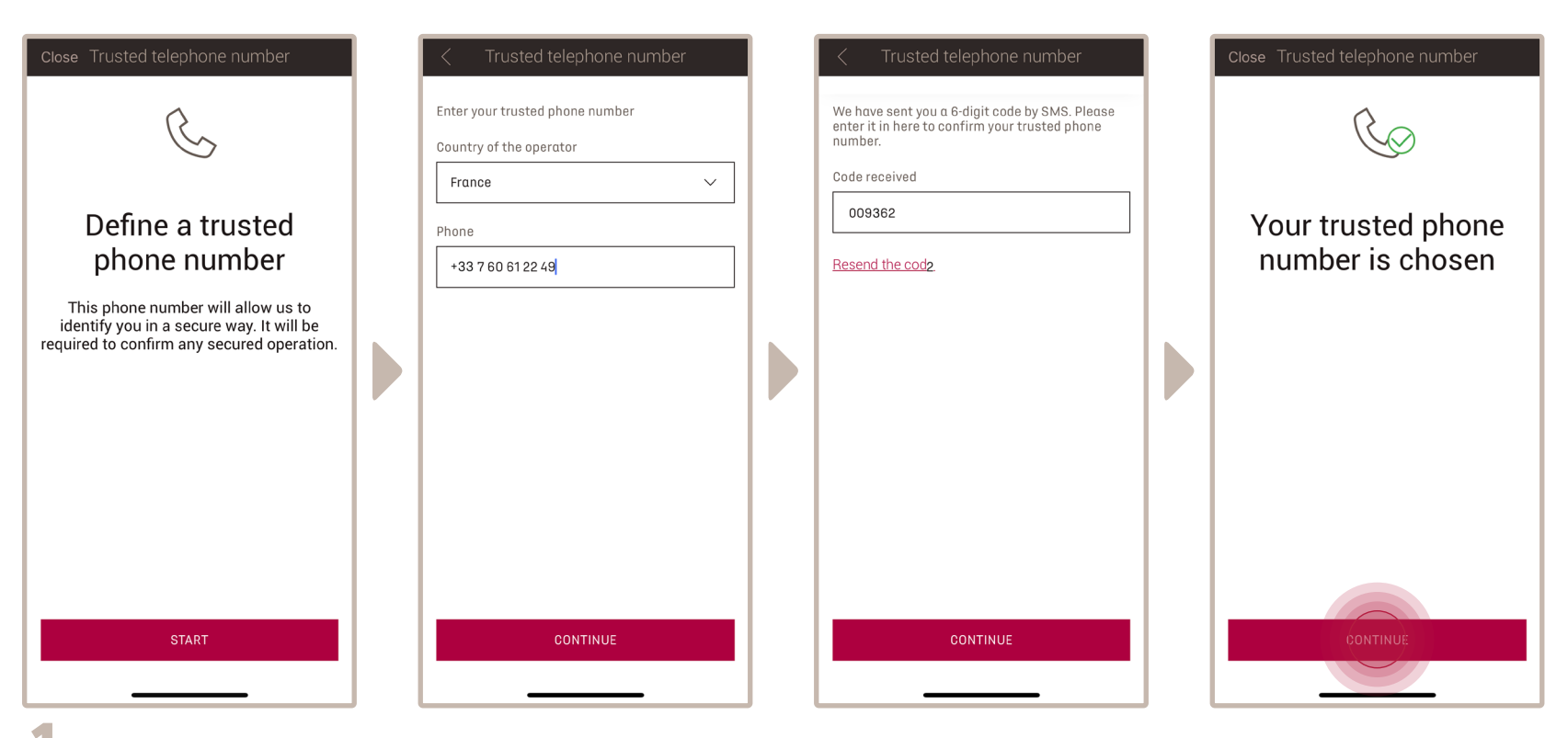

**1** Voer uw telefoonnummer in en voer vervolgens de code in die u via een sms hebt ontvangen.

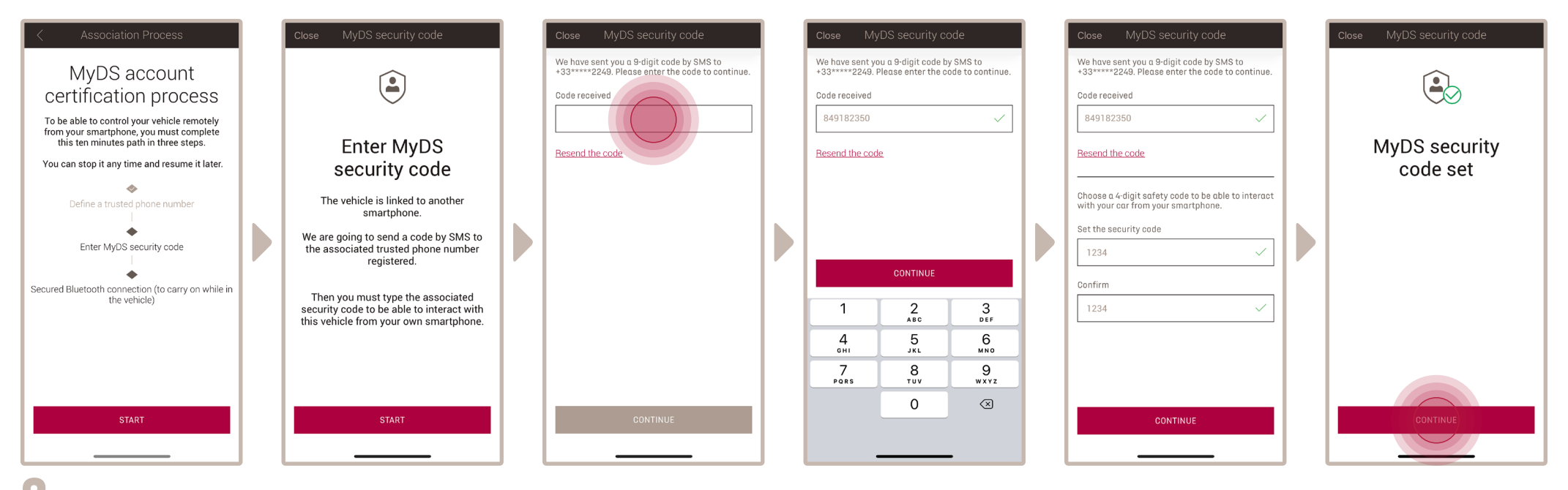

Maak uw persoonlijke 4-cijferige veiligheidscode aan. Om deze stap te starten, ontvangt u een tijdelijke code via sms. Voer deze eerst in om uw telefoon te registreren en maak vervolgens uw persoonlijke veiligheidscode aan. Met deze code kunt u de toegang op afstand tot uw auto beveiligen en de functies van Remote Control gebruiken.

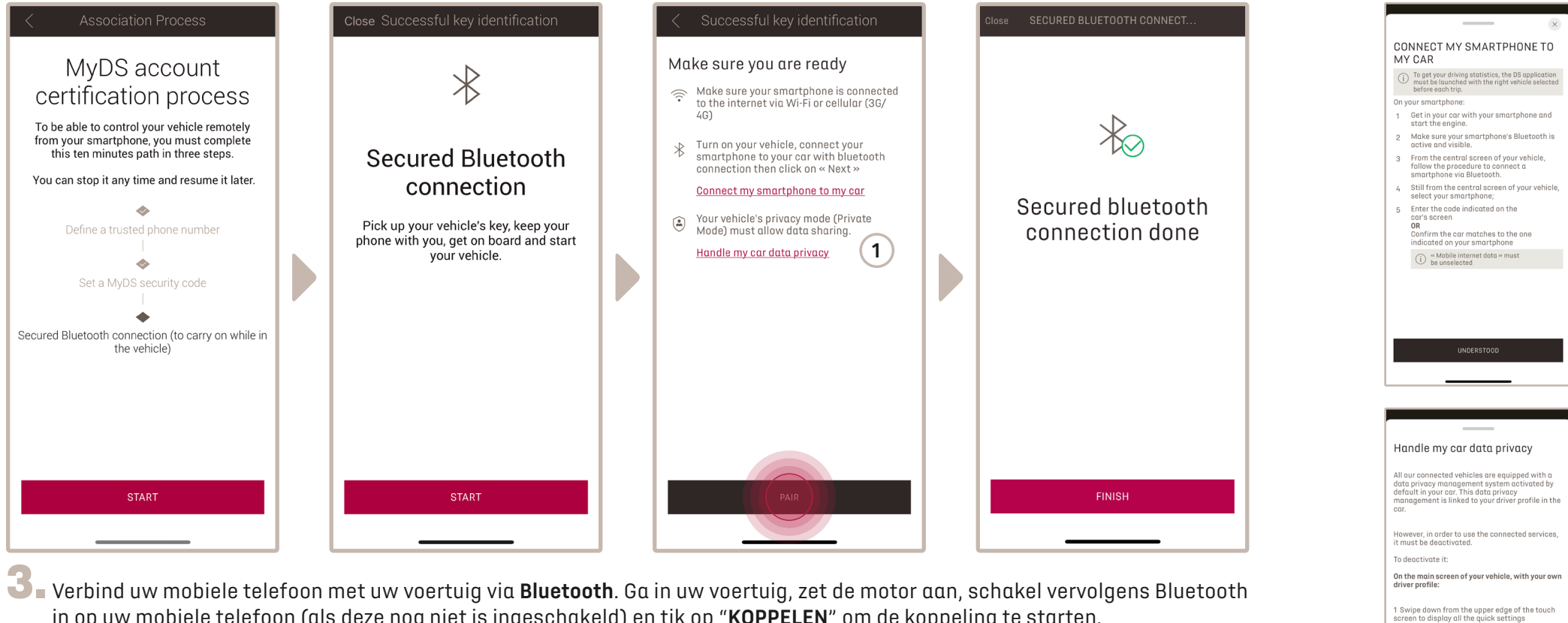

in op uw mobiele telefoon (als deze nog niet is ingeschakeld) en tik op "KOPPELEN" om de koppeling te starten.

Opmerking: Zorg ervoor dat u vooraf de secties "Mijn smartphone verbinden met My Car" en "Omgaan met de privacy van mijn autogegevens" leest.

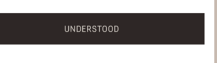

2 Press the button ()↑ 3 choose «Share and Location»

(1)

Nu is **Remote Control** actief! U wordt begroet met een pop-up waarin staat dat u mogelijk wordt gevraagd om de software van uw voertuiguitrusting bij te werken om ten volle te kunnen genieten van alle functies en om uw auto op afstand te beheren.

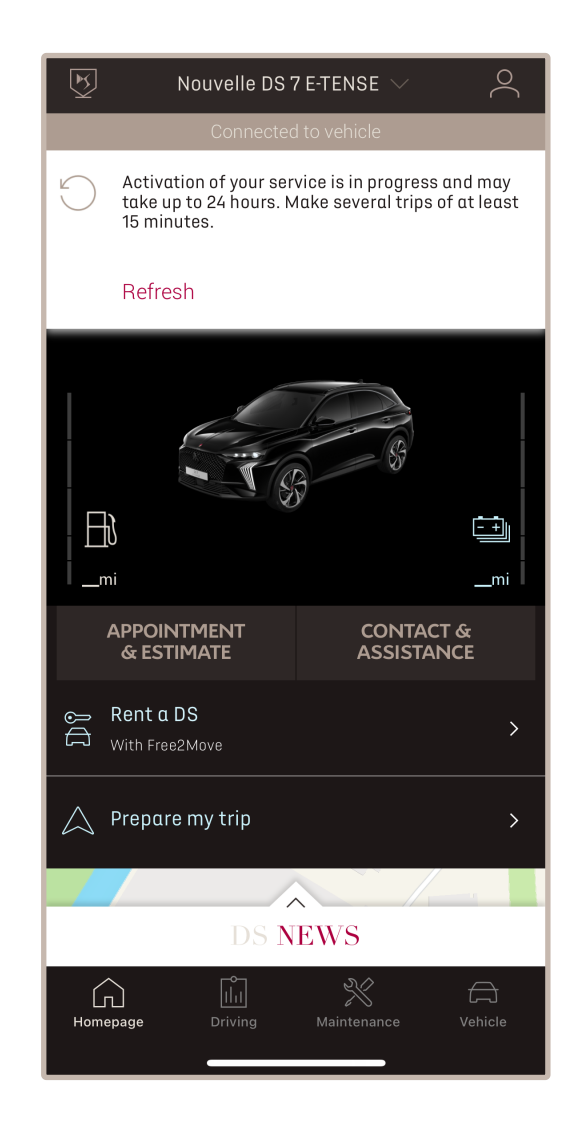

Nadat u de update hebt geïnstalleerd, kan de activatie op uw voertuig tot 24 uur duren. U kunt meerdere tochten van minimaal 15 minuten maken om het te vergemakkelijken.

#### HOE KUNT U REMOTE CONTROL GEBRUIKEN?

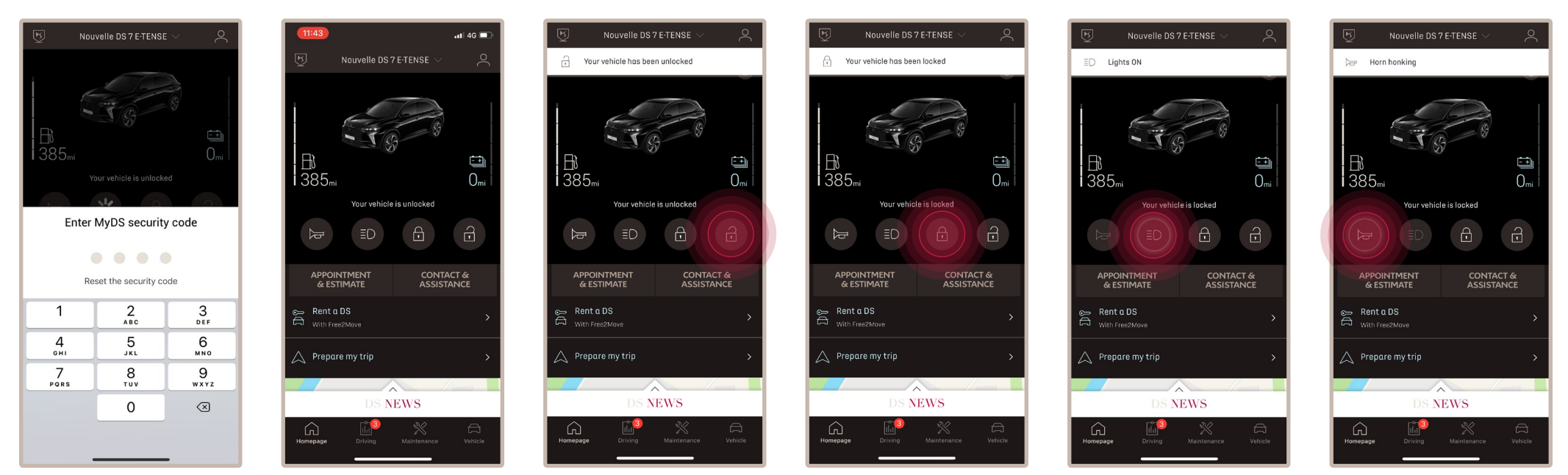

Nadat u **Remote Control** voor uw auto heeft geactiveerd, kunt u in enkele eenvoudige stappen de vergrendelingsstatus van de auto controleren. U kunt de deuren vergrendelen en ontgrendelen of de verlichting en de claxon inschakelen.

Om uw auto op afstand te bedienen, hoeft u alleen de **MyDS-app** te openen en het pictogram te selecteren van de opdracht die u naar de auto wilt sturen. Hierna bevestigt u de actie en wacht u enkele seconden. Onthoud dat u elke 7 dagen de afstandsbedieningscommando's moet bevestigen met uw veiligheidscode.

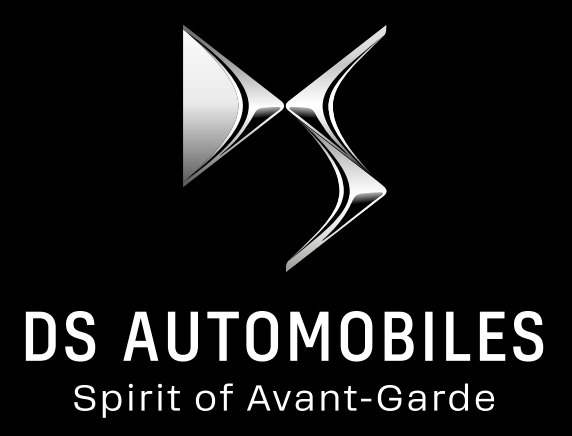